## えて スイミングWEB振替予約 ご利用ガイド

## WEBサービス初期登録方法のご案内

WEB振替をご利用頂くにあたり、初期登録が必要となります。 初期登録では、「会員番号」、「メールアドレス登録」、「生年月日」、「パスワード」を設定して頂きます。 登録前にご確認ください。

・ドメイン、指定受信、本文にURLがあるメールの受信拒否などの制限をかけている方は当社からのメールを 受信出来ない場合がございます。当社ドメイン「@cpmimaki.or.jp」を指定受信設定してください。

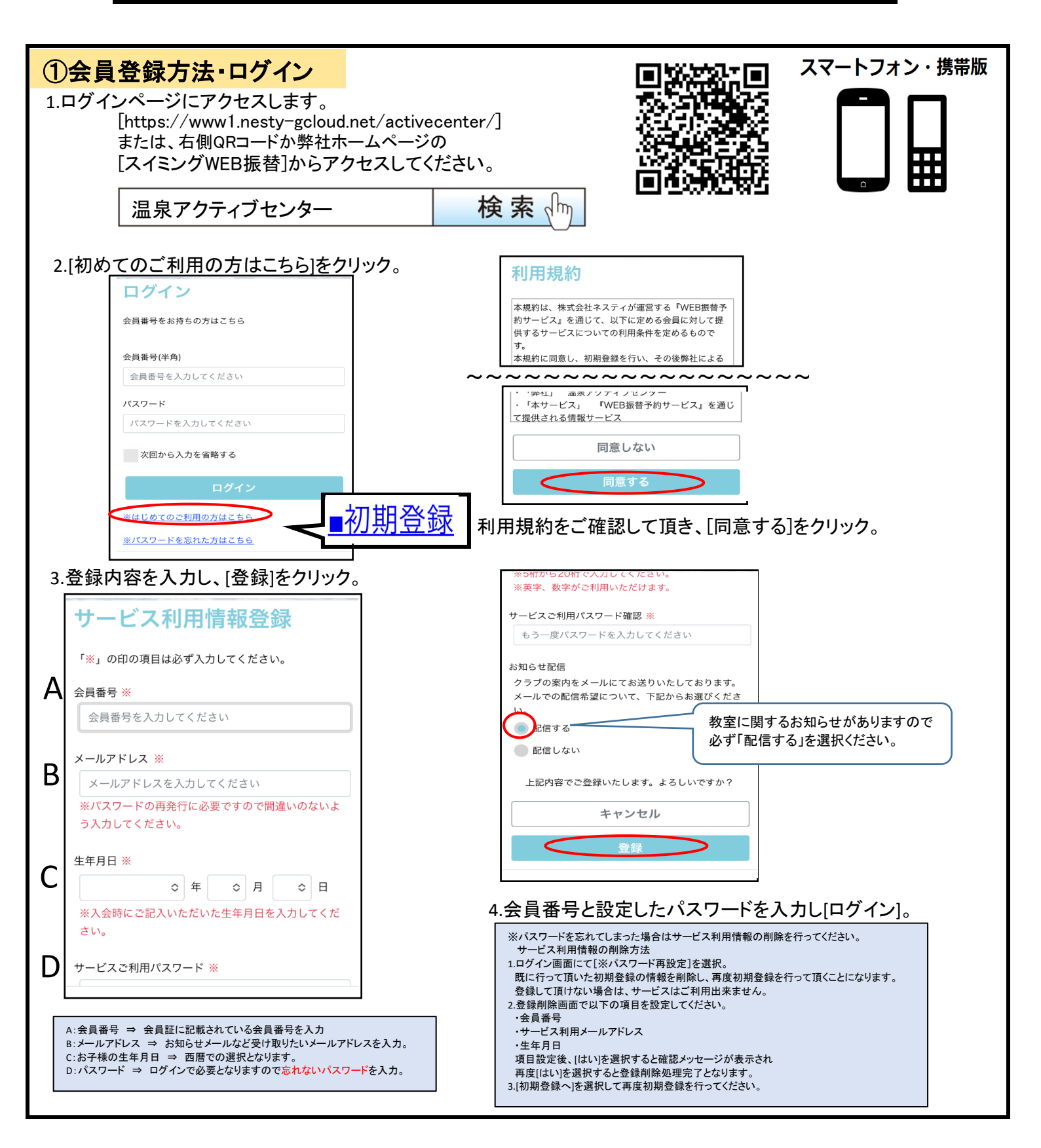

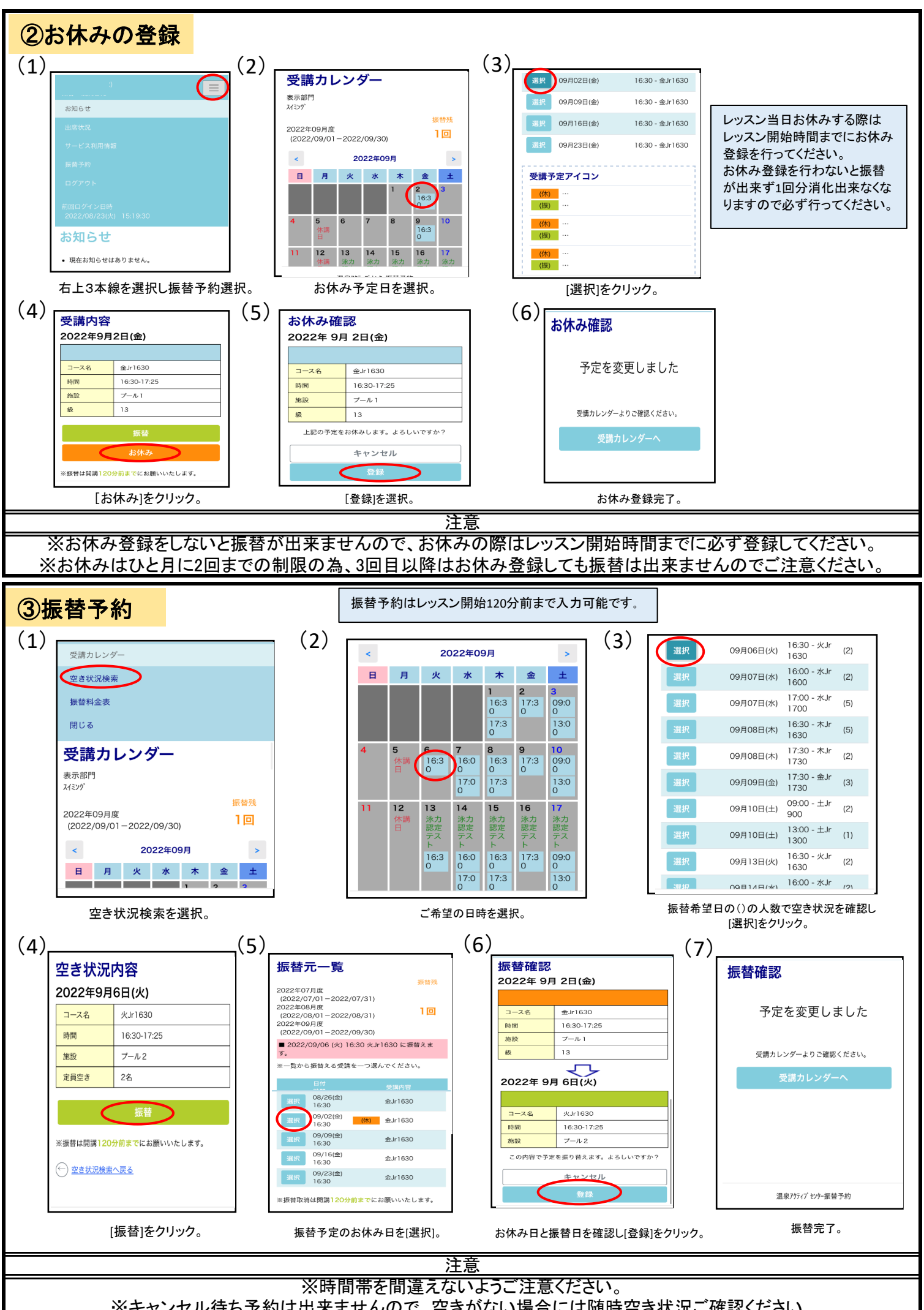

※キャンセル待ち予約は出来ませんので、空きがない場合には随時空き状況ご確認ください。

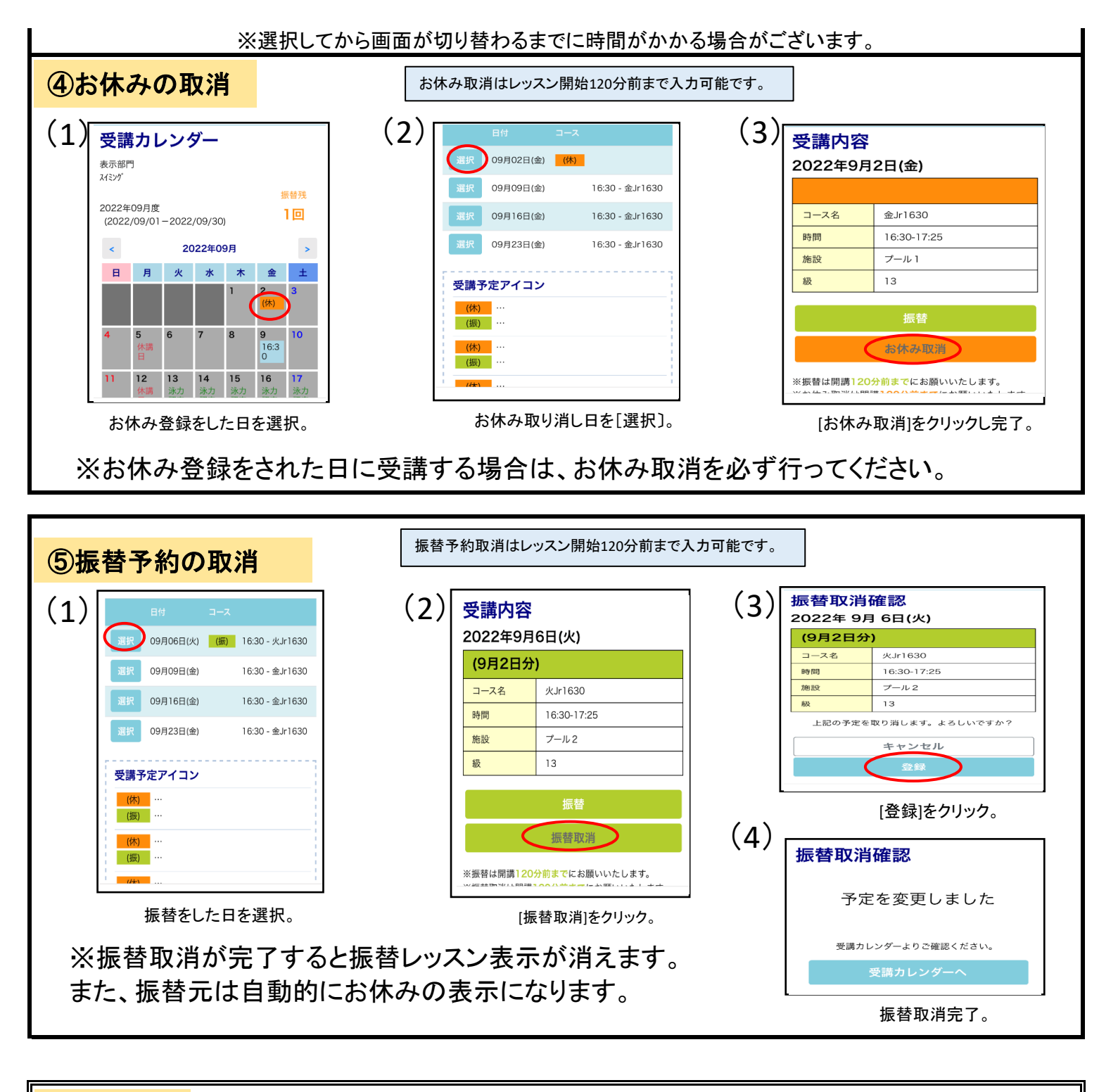

## 重要事項

①振替はWEB予約となる為、フロント又は電話での受付は出来ません。
②お休みされる日は必ずお休み登録をWEBで行ってください。
入力されない場合は1回分消化出来なくなりますのでご注意ください。
また、お休み登録された日に受講する場合はお休み取消を必ず行ってください。
③振替はお休みした当月から6ヶ月間可能です。ただし月2回までの振替回数制限がございます。
④テスト月はテスト終了後コース編成がある為、テスト月の末日から翌月の振替が可能になります。
⑤進級テストを1回受講した際は、進級テスト期間中での振替、テスト再受講は出来ません。